### Pas à pas P

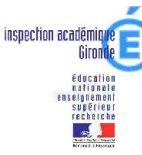

#### Autoriser l'affichage des fenêtres pop-up.

(ou fenêtres publicitaires intempestives)

Mise à jour en date du 14/05/09

De façon générale, dans la navigation classique sur internet, les fenêtres pop-up sont utilisées pour adresser des messages publicitaires à l'internaute. Aussi des protections ont été conçues pour les bloquer (navigateurs IE ou Firefox, barres d'outils google ou yahoo ...) L'application base-élèves utilise ces fenêtres pop-up, notamment pour l'affichage de messages particuliers ou encore pour des recherches spécifiques. Il est donc primordial d'autoriser leur ouverture pour que B-E fonctionne correctement.

# **1°/ Dans INTERNET EXPLORER**

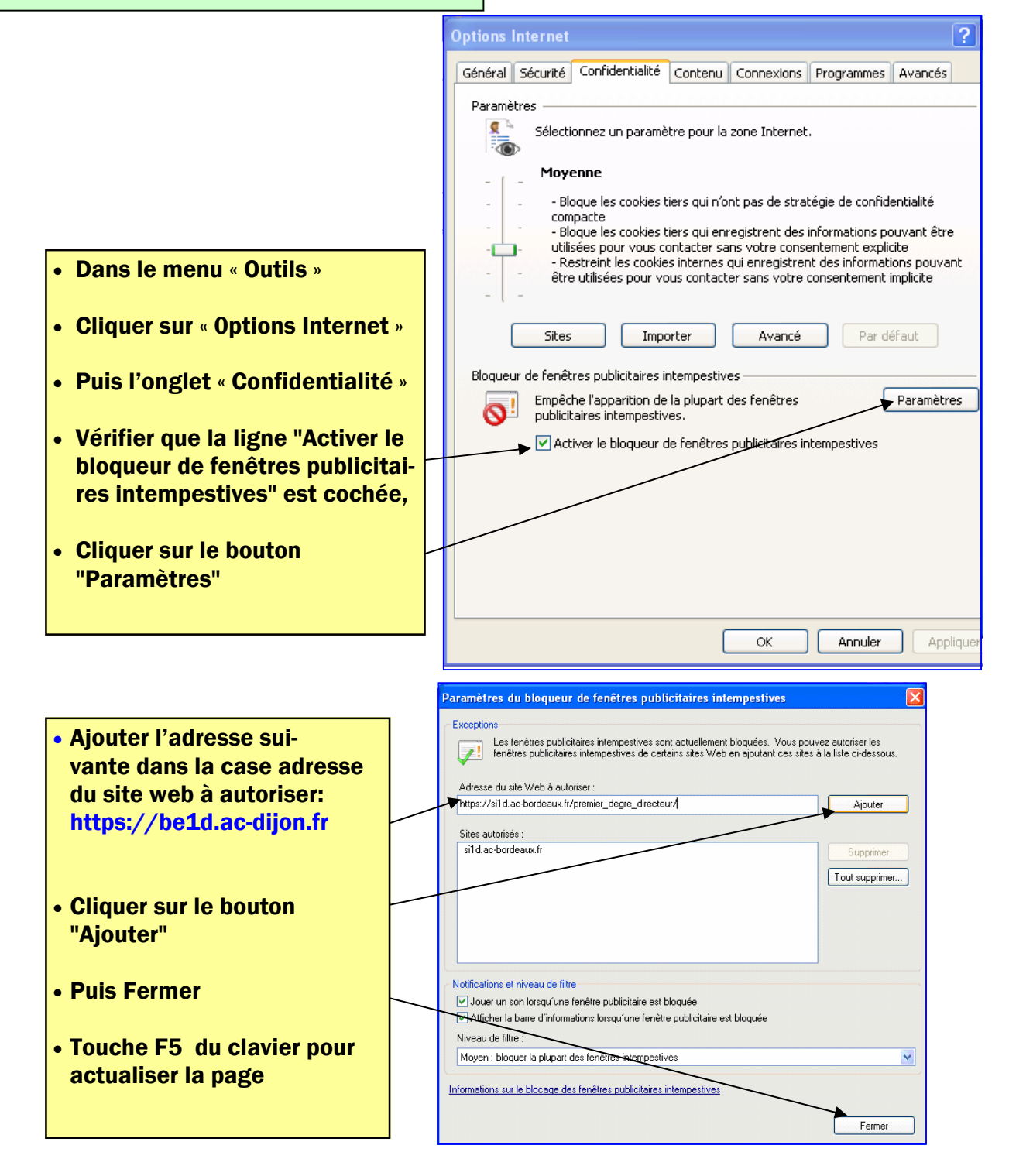

## Pas à pas P

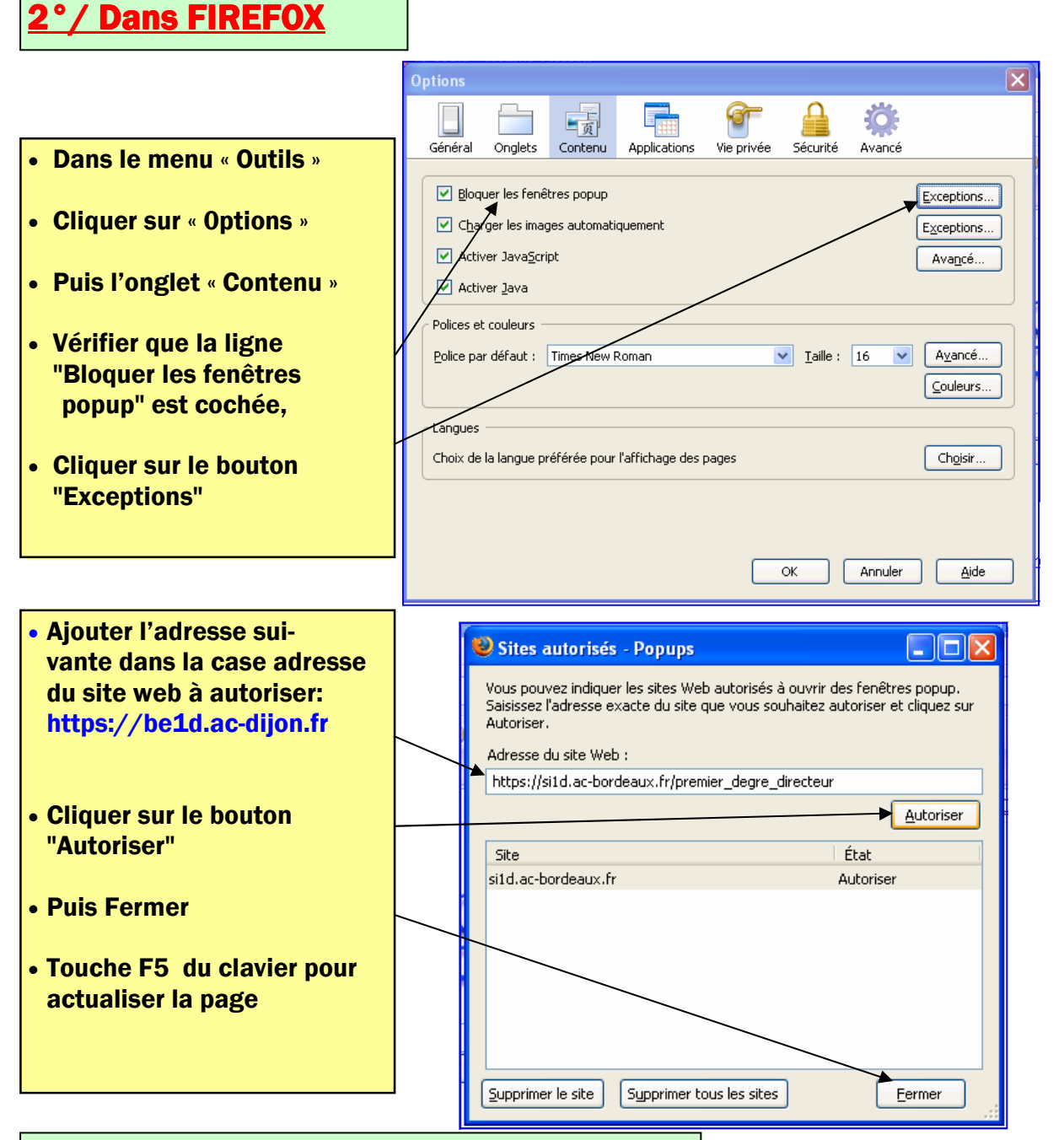

### <u>3°/ Dans les barres d'outils</u>

D'une façon générale, on peut se débarrasser de ces barres d'outils (qui servent surtout à cibler et à fidéliser le client) : Démarrer --> Panneau de configuration --> Ajout / Suppression de programmes --> Cliquer-gauche sur « Google-Bar... » par exemple --> Supprimer --> puis fermer les fenêtres ouvertes.

Les procédures pour autoriser les pop-up avec Google et Yahoo sont décrites ci-dessous. Il est possible qu'en fonction de la version de Windows® et du logiciel anti pop-up, les procédures soient un peu différentes. Ne pas hésiter à se reporter aux documentations ou aides accompagnant ces logiciels.

#### <u>a - Toolbar Google</u>

Cliquer sur le bouton « Bloquer les fenêtres pop-up » dans la barre d'outils Google.

#### <u>b - Yahoo</u>

Cliquer sur le bouton **Pop-Up Blocker is On Total Blocked**, puis cliquer sur **Always Allow Pop-Ups From...** saisir l'adresse : **si1d.ac-bordeaux.fr**. Cliquer sur **Ok** pour confirmer, puis sur **Close**.